# **Unibo**

# ¿Cómo abrir una cuenta para una comunidad de propietarios?

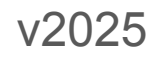

1. Accede al portal de Unibo (<u>https://portal.holaunibo.com/</u>) con el email y contraseña.

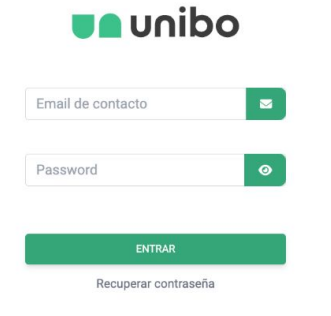

### **unibo**

La cuenta 100% online para las comunidades de propietarios

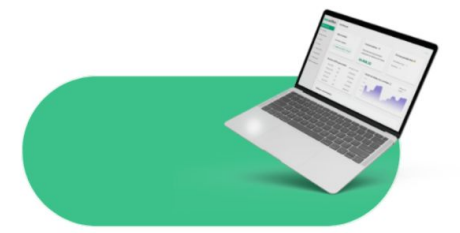

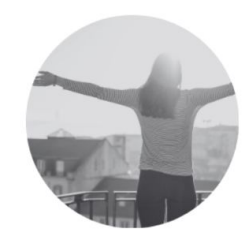

# 2. Desde el menú, sitúate en "Comunidades" y clica en el botón "+ Añadir"

| odinu 🗨                                                                      |                          |                                 | Tania Beuter -<br>Jumsger |
|------------------------------------------------------------------------------|--------------------------|---------------------------------|---------------------------|
| Dashboard                                                                    | Q Buscar                 |                                 | + Añadir                  |
| Comunidades                                                                  | > Comunidades pendientes |                                 |                           |
| <ul> <li>Detalle Comunidad ∨</li> <li>         ■ Movimientos     </li> </ul> | 🗸 Comunidades aceptadas  |                                 |                           |
| Aii Cargos                                                                   | Comunidad                | ≑ IBAN                          | Saldo Total 🗘             |
| f≣ Abonos                                                                    | + ALT DE GIRONELLA 12    | Ver detaile cuentas             | 86.198,17 € :             |
| <ul> <li>Transferencias</li> <li>Recibos SEPA</li> </ul>                     | Aragón 356               | ✗ ES54 2100 0223 1855 9666 2145 | 115,00 € :                |
| Cevoluciones                                                                 | Aribau 34                | ES31 0232 0572 2888 5468 8765   | 3.999,00 € :              |
| <ul> <li>Pago de impuestos</li> <li>Financiación</li> </ul>                  | Diagonal 468             | ES14 0232 0572 2788 5460 9289   | 2.150,00 € :              |
|                                                                              | Doctor Fleming 1         | ES55 0232 0572 2288 5465 4289   | 2.000,00 € :              |
| <ul> <li>Acreedores</li> </ul>                                               | + Ganduxer 29            | Ver detaile cuentas             | 0,00 € :                  |
| Configuración                                                                | + Loreto 15              | Ver detaile cuentas             | 1.186,20 € :              |
| Centro de ayuda                                                              | + Mitre 47               | Ver detaile cuentas             | 0,00 € ፤                  |
|                                                                              | + Muntaner 18            | Ver detaile cuentas             | 0,00 € :                  |
|                                                                              | + Parking Aragón 347     | Ver detaile cuentas             | 0,00 € :                  |
|                                                                              |                          |                                 |                           |

# 3. Sube la copia de la **tarjeta acreditativa del NIF** de la comunidad.

| <b>unibo</b>           |   |                         |                                         |              | Ü | Tania Beuter ∨<br>Manager |
|------------------------|---|-------------------------|-----------------------------------------|--------------|---|---------------------------|
| S Dashboard            | ÷ |                         |                                         |              |   |                           |
| 🙁 Comunidades          |   |                         |                                         |              |   |                           |
| La Detalle Comunidad ✓ |   | 2 Datos de la comunidad | 3 Tarifa                                | (4) Contrato | 5 | Documentacion             |
| ≡ Movimientos          |   |                         |                                         |              |   |                           |
| Cargos                 |   | NIF de la comunidad     |                                         |              |   |                           |
| ĨΞ Abonos              |   |                         |                                         |              |   |                           |
|                        |   |                         |                                         |              |   |                           |
| Recibos SEPA           |   |                         | (                                       |              |   |                           |
| Sevoluciones           |   | Haz click               | para subir un fichero o arrastra el fic | chero aquí   |   |                           |
| Pago de impuestos      |   |                         |                                         |              |   |                           |
| Financiación           |   |                         |                                         |              |   |                           |
| 🖗 Firmas pendientes    |   |                         |                                         |              |   |                           |
| Acreedores             |   |                         | Subir y extraer datos del CIF           |              |   |                           |
| Configuración          |   |                         |                                         |              |   |                           |

Centro de ayuda

4. Clica en el botón "Subir y extraer datos del CIF".

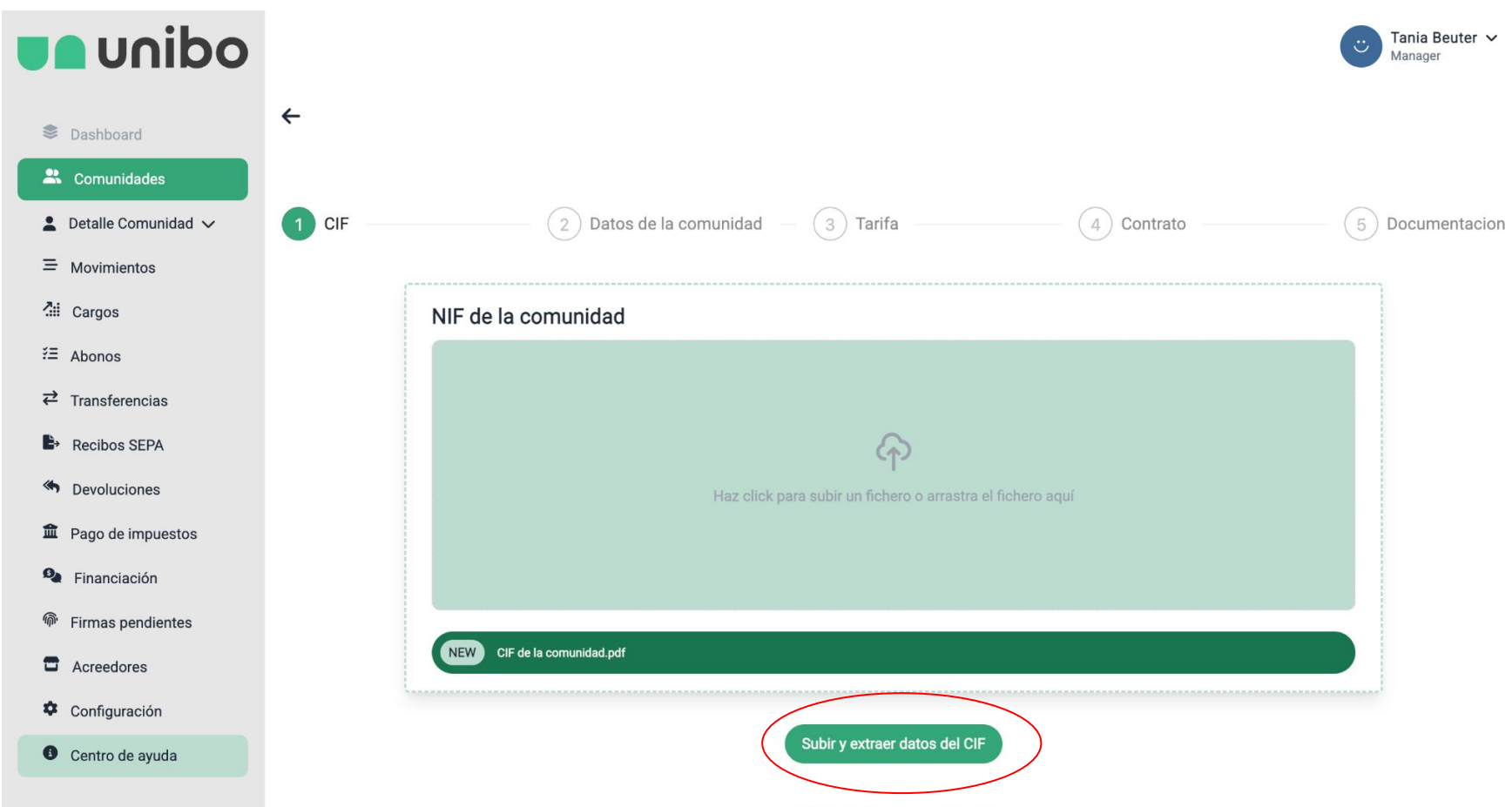

OUNDO All debts second list 4

5. Comprobaremos los datos de la comunidad para rellenar el formulario de alta. Clica en "Continuar"

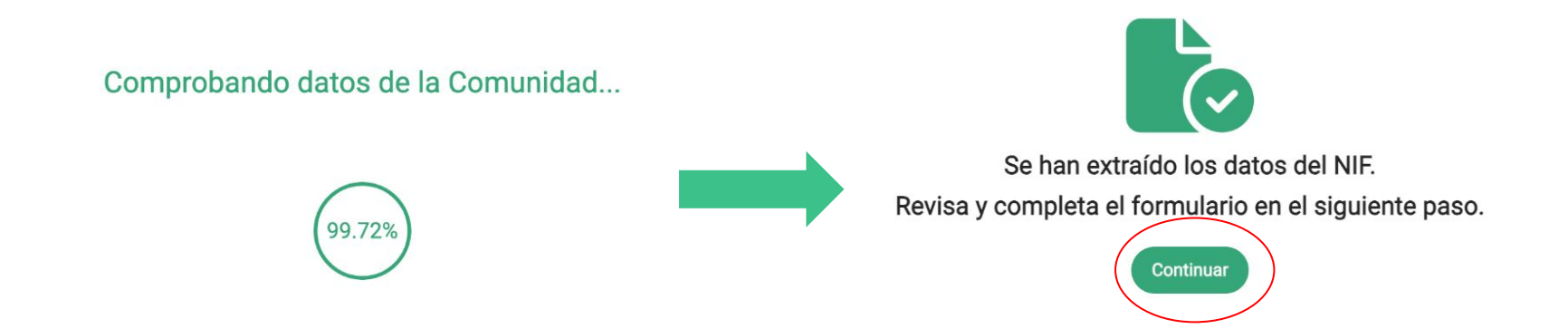

#### 6. Comprueba que los datos extraídos estén correctos y rellena los que faltan. Clica en "Siguiente"

| <b>unibo</b>      | CIF 2 Datos de la comunidad                                                    | 3 Tarifa                                       | (4) Contrato (5) Documentacion |
|-------------------|--------------------------------------------------------------------------------|------------------------------------------------|--------------------------------|
| Dashbaard         | Nombre completo según consta en el NIF                                         | Alias (nombre coloquial de la comunidad de pr  | opietarios)                    |
| Comunidades       | CDAD PROP AVENIDA ACACIAS 8                                                    | 036 ACACIAS 8                                  |                                |
| Comunidades       | CIF                                                                            | Fecha de constitución                          |                                |
|                   | H61707709                                                                      | 02/04/2001                                     | -                              |
|                   | Dirección fiscal de la comunidad de prohietarios                               | Población                                      |                                |
| tim Cargos        | CL. ACACIAS 8                                                                  | MADRID                                         |                                |
| ≓ Abonos          |                                                                                |                                                |                                |
| ← Transferencias  | Código postal                                                                  |                                                |                                |
| Recibos SEPA      | 20030                                                                          |                                                |                                |
| Devoluciones      | Tipo de impuesto aplicable                                                     | Fecha de la Junta de nombramiento de cargos    |                                |
| Pago de impuestos | IVA 21%                                                                        | ▼ 03/02/2024                                   |                                |
| Financiación      | Importe del último presupuesto ordinario anual de la comunidad de propietarios | Número total de propiedades, incluidas viviend | as, locales y otros usos       |
| Firmas pendientes | 1000                                                                           | 5                                              |                                |
| Acreedores        |                                                                                |                                                |                                |
| Configuración     | Nombre del presidente                                                          | Primer apellido del presidente                 |                                |
| Centro de ayuda   | Luis                                                                           | Fernandez                                      |                                |
|                   | Segundo apellido del presidente                                                | Tipo de documento                              |                                |
|                   | Gomez                                                                          | NIF                                            | v                              |
|                   |                                                                                |                                                |                                |
|                   | Número de documento                                                            |                                                |                                |
|                   | 970907865                                                                      |                                                |                                |
|                   | ← Volver Atras                                                                 | ©UNIBO All rights reserved.    v.1.1.3         | Siguiente                      |

#### 7. Ahora, selecciona la tarifa clicando en el botón "Seleccionar" que corresponda.

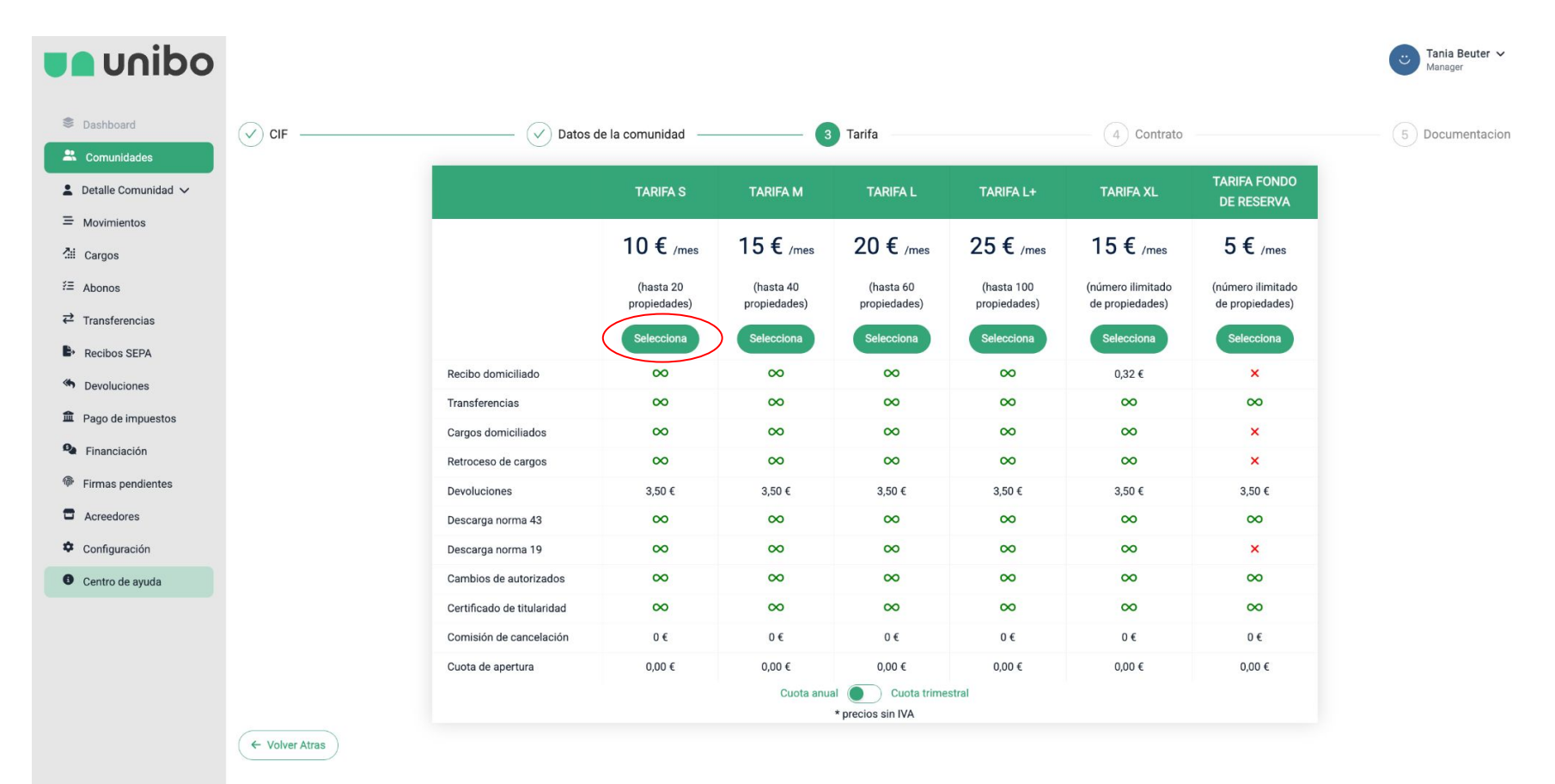

8. Pónle **nombre a la cuenta** (Gastos generales, Viviendas, Garaje, ACACIAS 8 - Portal A...), lee el **contrato** y acéptalo. Luego clica en **"Crear Comunidad y cuenta asociada"** 

| odinu 🗨                                                  |                  |                                                                                                    |                                                                                                    |                                                                                                    |                                                                                                    | C Tania Beuter ↓<br>Manager       |
|----------------------------------------------------------|------------------|----------------------------------------------------------------------------------------------------|----------------------------------------------------------------------------------------------------|----------------------------------------------------------------------------------------------------|----------------------------------------------------------------------------------------------------|-----------------------------------|
| Dashboard                                                | ✓ CIF            | Datos de la comunidad                                                                                                    | 🗸 Tarifa                                                                                                    |                                                                                                    | Contrato                                                                                                    | 5 Documentacion                   |
| Comunidades     Detalle Comunidad      Movimientos       | GASTOS GENERALES |                                                                                                    |                                                                                                    |                                                                                                    |                                                                                                    |                                   |
| na Cargos<br>≇≣ Abonos                                   |                  | Tarifa seleccionada<br>TARIFA S                                                                                                    | Precio anual sin descuento<br>240,00 €                                                                                                    | Precio anual colegiado<br>120,00 €                                                                      | Forma de pago<br>Anual                                                                                                    |                                   |
| Transferencias Recibos SEPA Devoluciones                 |                  | DJU0004<br>Información básica sobre prote                                                                                                    | occión de datos                                                                                                    |                                                                                                    |                                                                                                    |                                   |
| <ul><li>Pago de impuestos</li><li>Financiación</li></ul> |                  | Responsable: PROYECTO FINTECH 1984 SL.<br>ofertados por UNIBO, cumplificon las obligacion<br>servicios ofertados por UNIBO y la experiencia da<br>en necesario computer di teles datos necesarios                                      | (UNIBO), con CIF B53404646. Fi<br>es normativas aplicables y llevar a<br>el usuario. Legitimación: Ejecucio<br>reiscamente con la ficulidad da pres | inalidad: Prestar y/o comerco<br>cabo la gestión y analítica te<br>ón del contrato. <b>Destinatario</b> | ializar los productos y/o servicios<br>endente a la mejora de los productos y/o<br>95: Podrán tratar estos datos a los que<br>los antidade lacalmente vinculados con |                                   |
| <ul><li>Firmas pendientes</li><li>Acreedores</li></ul>   |                  | Sea fleccianto comminata tuchos unitos parisoniars o<br>UNIBO, <b>Derechos</b> : El titular puede solicitar infor<br>Condiciones Generales de uso del servicio de cueu<br><u>aquí</u> y la Política de Privacidad de Unibo <u>aquí</u> |                                                                                                    |                                                                                                    |                                                                                                    |                                   |
| <ul><li>Configuración</li><li>Centro de ayuda</li></ul>  |                  |                                                                                                    | Aceptar contra                                                                                                    | ato                                                                                                    |                                                                                                    |                                   |
|                                                          | ← Volver Atras   |                                                                                                    |                                                                                                    |                                                                                                    |                                                                                                    | Crear Comunidad y cuenta asociada |
|                                                          |                  |                                                                                                    |                                                                                                    |                                                                                                    |                                                                                                    |                                   |
|                                                          |                  |                                                                                                    |                                                                                                    |                                                                                                    |                                                                                                    |                                   |

9. Descarga el certificado generado con los datos del formulario y fírmalo. Puedes seleccionar "Subir documento más tarde" o ahora clicando en "Subirlo ahora"

| <b>e unibo</b>                        |       |                                                                                                    |                                                                                                    |                                                                                          |                                               | Circuita Beuter ↓<br>Manager         |
|---------------------------------------|-------|----------------------------------------------------------------------------------------------------|----------------------------------------------------------------------------------------------------|------------------------------------------------------------------------------------------|-----------------------------------------------|--------------------------------------|
| S Dashboard                           | ✓ CIF |                                                                                                    | 🗸 Datos de la comunidad                                                                                                    | 🕢 Tarifa                                                                                 | 4 Contrato                                    | 5 Documentacion                      |
| 🙁 Comunidades                         |       |                                                                                                    |                                                                                                    |                                                                                          |                                               |                                      |
| 💄 Detalle Comunidad 🗸                 |       | Des                                                                                                    | Datos g<br>carga el certificado generado para firr                                                                                                    | Jardados correctamente. Estás a sólo un<br>parlo con firma digital y subirlo en el sigui | paso.<br>ente paso (o puedes subirlo más tard | e)                                   |
| ≡ Movimientos                         |       | Dest                                                                                                    | carga el cel tíncado generado para fin                                                                                                    | lano con linna digital y subino en el sigui                                              | ente paso (o puedes subirio mas tara          |                                      |
| đii Cargos                            |       |                                                                                                    |                                                                                                    | 🛓 Descargar certificado                                                                  |                                               |                                      |
| žΞ Abonos                             |       |                                                                                                    |                                                                                                    |                                                                                          |                                               |                                      |
| <b>⇄</b> Transferencias               |       |                                                                                                    |                                                                                                    |                                                                                          | Sub                                           | ir documento más tarde Subirlo ahora |
| Recibos SEPA                          |       |                                                                                                    |                                                                                                    | 1                                                                                        |                                               |                                      |
| Sevoluciones                          |       | DATOS D                                                                                                    | DE LA COMUNIDAD DE PROPIETARIOS                                                                                                    |                                                                                          |                                               |                                      |
| 🟛 Pago de impuestos                   |       | Nombre fiscal                                                                                                    | CDAD PROP AVENIDA ACACIAS 8                                                                                                    |                                                                                          |                                               |                                      |
| Financiación                          |       | NIF                                                                                                    | H61707709                                                                                                    |                                                                                          |                                               |                                      |
|                                       |       | CE                                                                                                    | RTIFICADO APERTURA CUENTA                                                                                                    |                                                                                          |                                               |                                      |
| <ul> <li>Pinnas pendientes</li> </ul> |       | Por la presente, D./D <sup>a</sup> . Tar<br>Fincas Unibo con CIF H11                                                                                                    | nia Beuter Mazarico con DNI 46134980Q, actuando en representación de<br>1022316 siendo, a fecha de la presente, Secretario-Administrador de la<br>referencia                                                                                                    |                                                                                          |                                               |                                      |
| Acreedores                            |       | Comunidad de Propietano                                                                                                    |                                                                                                    |                                                                                          |                                               |                                      |
| Configuración                         |       | 1. Que con fecha 2 de la Arc                                                                                                    | abril de 2001 la Comunidad de Propietarios fue constituída y así consta en                                                                                                    |                                                                                          |                                               |                                      |
| Centro de ayuda                       |       | 2. Que en el día 3 de fe<br>Junta General Ordin                                                                                                    | ebrero de 2024 la Comunidad de Propietarios de referencia, reunida en<br>aria, se aprobó el presupuesto anual de gastos generales por importe de                                                                                                    |                                                                                          |                                               |                                      |
|                                       |       | <ol> <li>L000,00 euros.</li> <li>Que la comunidad di<br/>(entre viviendas, local</li> <li>Que en el día 3 de fr<br/>Junta Ceneral Ordin<br/>enstabutariamente, el<br/>indicado y que centir<br/>970957885</li> <li>Dichos acuerdos constan</li> <li>Y para que consite y se de<br/>22 de entero de 2025</li> </ol> | le Propietarios se distribuye en un total de 5 departamentos/propiedades<br>ales y doto usop),<br>terrero de 2024 la Comunidad de Propietarios de referencia, reunida en<br>ania, adopé entre otros acuetos, por la mayoría provida legal y<br>montamiente de lega de SECRETAROA ADMUSTRADADOR el antha<br>ca y del cargo de PRESIDENTE: Luis Fernandre Gomez con NE<br>debidamente transcritos en el correspondiente litoro de actas.<br>erven los efectos oportunos, expido el presente certificado en Barcelona, a |                                                                                          |                                               |                                      |

# 10. Sube el certificado firmado correctamente y clica en "Subir documento".

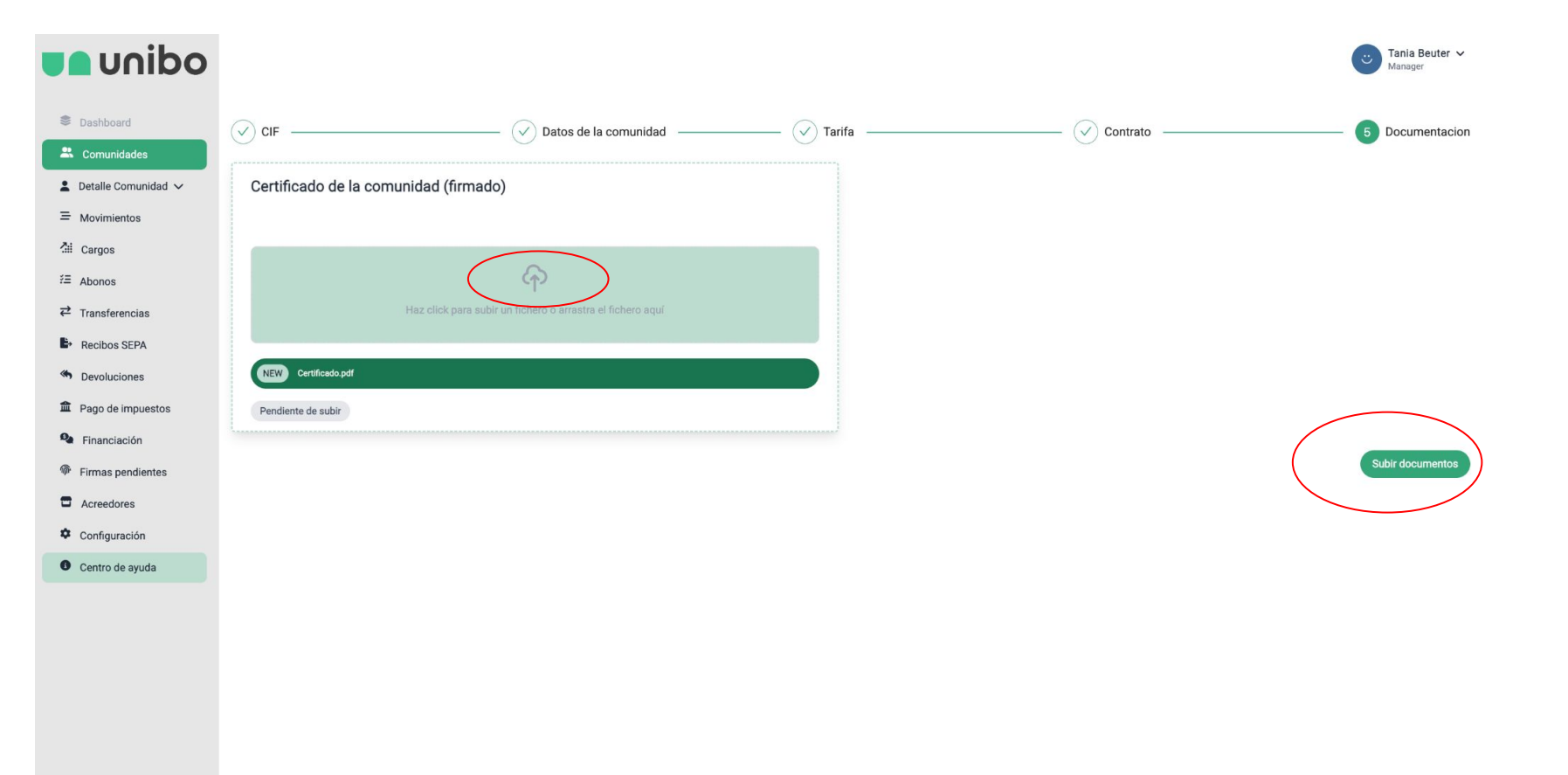

#### 11. Listo. Ahora clica en "Finalizar".

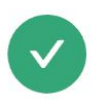

Documentación enviada correctamente. Ahora será revisada y si todo está OK tendrás la cuenta activa entre 0 y 7 días laborables.

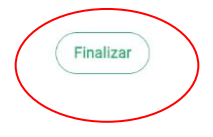

12. En la vista "**Comunidades pendientes**" verás la última creada "**Pendiente de validar**". Tras su revisión si hay algo que corregir cambiará el estado a **Rechazada**. Si está todo bien, la verás en la lista de "**Comunidades aceptadas**"

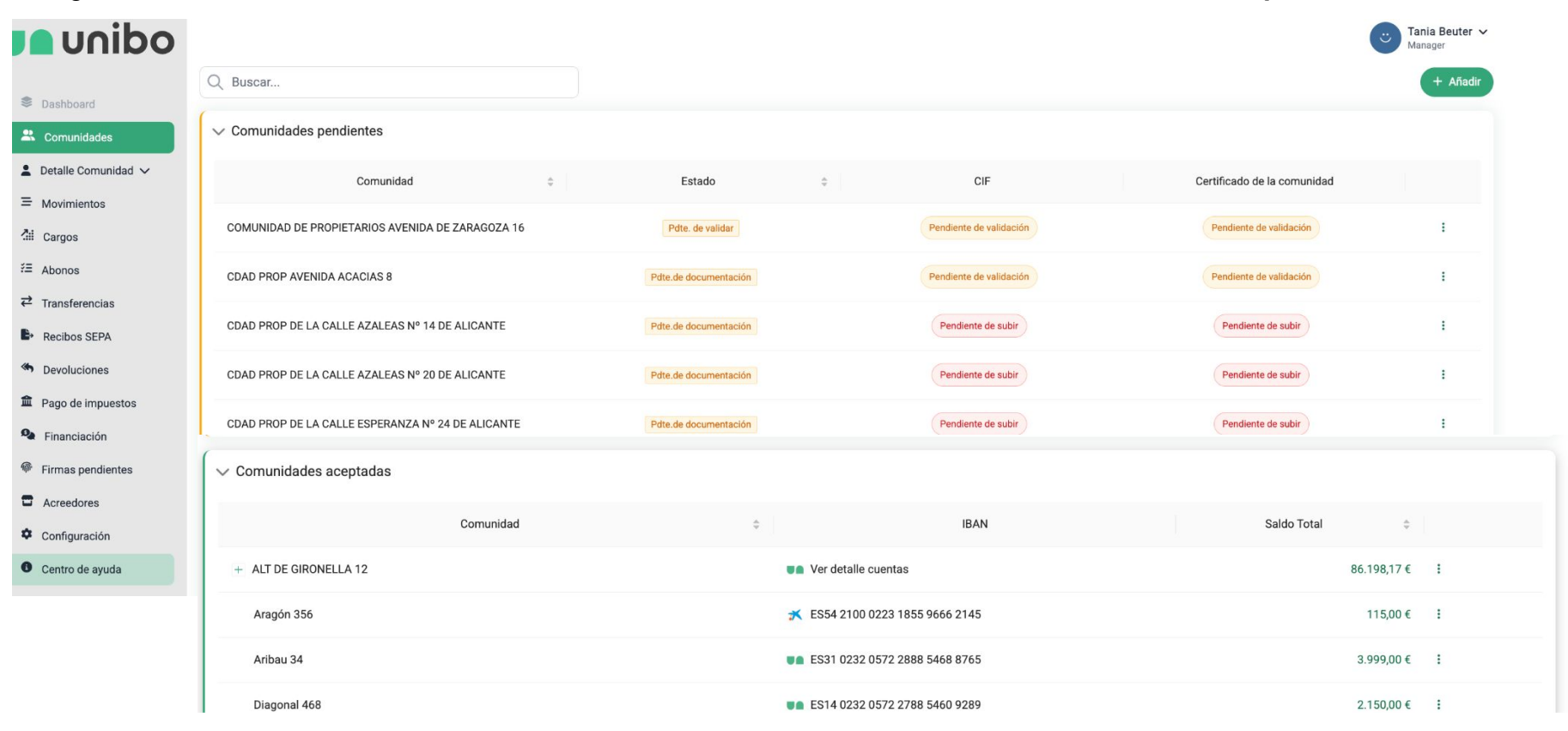